## **View Faculty Schedule**

- 1. Log on to my.ctstate.edu using NetID and password.
- 2. In the Faculty Self-Service tab, select Manage Active Assignments.

ć

Faculty Self-Service

Browse Classes Browse Course Catalog Enter Grades WDCE - Track Attendance View Class Roster Enter Office Hours Manage Active Assignments Access Faculty Resources Important Academic Deadlines Access Disability Support Information Access Course Evaluation Reporting

3. On the Manage Active Assignments, faculty will see their detailed course schedule in list by semester.